#### TeamsとOnedriveを 使って、 資料を自動でPDF化!

Microsoft

MICROSOFT INNOVATIVE EDUCATOR EXPERT 2023

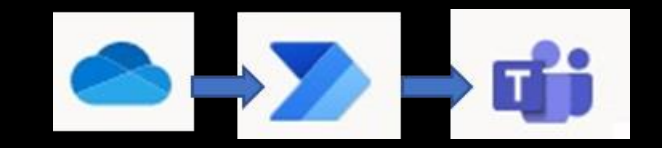

資料PDF化→アップロード→ 通知メッセージ投稿 自動化システム

MIEE(2023) 新井 弓翔

<システム概要>

- 日報や職員会議などの資料を「PDF化」「Teams上にアップロート「メッセージの投稿」を自動で行うシステムとなっている。
   「OneDrive」上にあるファイルをPDF化し、Teamsのファイルに アップロードする。(元ファイルは削除)アップロードされた チャネルに投稿している。
- ・※はじめに・・・
  - 初めに。Onedriveに元ファイルを入れるフォルダを作成する。
  - (今回は、「今日の資料」となっている)

Teamsの資料がアップロードされるチャネルを作成する。

(今回は、「テスト用」)そこに先ほど作ったファイルのリンクをコピーして、投稿する。 (固定させておくとよい)

| 02                     | ★ テスト用 投稿 ファイル 十                                                             |                      |   |
|------------------------|------------------------------------------------------------------------------|----------------------|---|
|                        | 新井_t01944 昨日 19:23<br>今日の資料<br>資料は25らに                                       |                      |   |
|                        | < 运信                                                                         |                      |   |
|                        | Power Automate 経由の 新井_t01944 0:00<br>フォルダが★日報の【ファイル】にアップされました。               |                      |   |
|                        | ○大 テスト用 投稿 ファイル ~ +                                                          |                      |   |
|                        | + 新規 ~ → アップロード ~ 田 グリット                                                     | ドビューでの編              |   |
|                        | テスト用 > 0715                                                                  |                      |   |
| 63.<br>                | □ 名前 ∨                                                                       | 更新日時 ~               |   |
|                        | 🔒 <sup>24</sup> 1 6 ⊟.pdf                                                    | 13 時間前               |   |
| $\widehat{\mathbb{O}}$ | 繰り返し                                                                         |                      |   |
|                        |                                                                              |                      |   |
|                        | $\downarrow$                                                                 |                      |   |
| $\{x\}$                | 変数を初期化する                                                                     | 0                    |   |
| { <i>x</i> }           | ↓<br>変数を初期化する<br>(+)<br>↓                                                    | Ø                    |   |
| {x}                    | 交数を初期化する<br>+<br>・<br>フォルダー内のファイルのリスト                                        | 0                    | • |
| {x}                    | 変数を初期化する<br>(+)<br>マカルダー内のファイルのリスト                                           | 0                    | • |
| {x}<br>&               | を数を初期化する<br>を数を初期化する<br>→<br>フォルダー内のファイルのリスト<br>新しいフォルダーの作成                  | ()<br>()<br>()<br>() | • |
| {x}<br>⊘               | 変数を初期化する<br>全数を初期化する<br>(+)<br>(+)<br>(+)<br>(+)<br>(+)<br>(+)<br>(+)<br>(+) | ()<br>()<br>()<br>() | • |
| { <i>x</i> }<br>⊗      | を数を初期化する<br>変数を初期化する<br>フォルダー内のファイルのリスト<br>新しいフォルダーの作成<br>Apply to each      | ()<br>()<br>()<br>() |   |

手順1スケジュール (トリガー:スケジュール)

- 間隔は「1」、頻度を「日」にする。
- タイムゾーンを「(UTC+09:00) 大阪、札幌、東京」に設定。
   開始時刻は、実行を開始する日の零時にする。
   (7月12日から開始するため、「2022-07-12T00:00:00」に設定)

| 繰り返し                 |                                           | (j) ·        |
|----------------------|-------------------------------------------|--------------|
| * 即称TG<br>(11) 11(1) | *頻度                                       |              |
| 1                    | В                                         | $\checkmark$ |
| タイムゾーン               | (UTC+09:00) 大阪、札幌、東京                      | $\vee$       |
| 間始時刻                 | 2022-07-12T00:00:00                       |              |
| 設定時刻 (時間)            | 例: 0、10                                   | $\vee$       |
| 設定時刻 (分)             | 有効な分の値 (0 - 59) をコンマで区切って入力します (例: 15,30) |              |
| 詳細オプションを表示           | Eutavi i i                                |              |

# 手順2日付を入れる変数の設定 (変数を初期化する)

変数の名前は自分で分かる名前を付ける。(今回は、「日付」) 種類は、「文字列」。 値は、「formatDateTime(utcNow(),'MMdd')」。 これで、現在の時刻の月日を取ってくる変数となっている。 (7月15日の場合は、「0715」となる。)

 $\bullet$ 

| Ø            | 繰り返し                      |   |        |
|--------------|---------------------------|---|--------|
|              | +<br>¥                    |   |        |
| { <i>x</i> } | 変数を初期化する                  | 0 |        |
| *名前          | 日付                        |   |        |
| ·翻           | 文字列                       |   | $\vee$ |
| đ            | <i>fs</i> formatDateTim × |   |        |
|              |                           |   |        |
| $\otimes$    | フォルダー内のファイルのリスト           | 0 |        |

## 手順3Onedriveのフォルダーを開く (onedrive:[フォルダー内のファイルリスト])

変換したいデータが入っているフォルダーを指定する。(今回は、onedrive直下にある「今日の資料」)

| <b>{</b> x <b>}</b> 変数を初期化 | ····         |          |
|----------------------------|--------------|----------|
|                            | $\downarrow$ |          |
| 😞 フォルダー内                   | のファイルのリスト    | ····     |
| *フォルダー                     | /今日の資料       | 6        |
|                            | $\downarrow$ |          |
| 🕠 新しいフォル                   | ダーの作成        | ···· (9) |

## 手順4その日のフォルダーを作成 (新しいフォルダーの作成)

- フローが実行されている現在の日付のフォルダを作成する。
   作成場所は、Teamsの職員用のチームのテスト用チャネル。
- サイトのアドレスは、Teamsのチーム(今回は、本校のTeam)
- 一般またはライブラリは、ドキュメント
- フォルダーのパスは、フォルダーの詳しい場所と
- フォルダ名(今回は、「 /Shared Documents/デスト用/ (\*) 日付 × 」
   (日付の変数がフォルダー名となる)

| ○ フォルダー内のファイルのリスト     ○     ○     ○     ○     ○     ○     ○     ○     ○     ○     ○     ○     ○     ○     ○     ○     ○     ○     ○     ○     ○     ○     ○     ○     ○     ○     ○     ○     ○     ○     ○     ○     ○     ○     ○     ○     ○     ○     ○     □     ○     □     □     □     □     □     □     □     □     □     □     □     □     □     □     □     □     □     □     □     □     □     □     □     □     □     □     □     □     □     □     □     □     □     □     □     □     □     □     □     □     □     □     □     □     □     □     □     □     □     □     □     □     □     □     □     □     □     □     □     □     □     □     □     □     □     □     □     □     □     □     □     □     □     □     □     □     □     □     □     □     □     □     □     □     □     □     □     □     □     □     □     □     □     □     □     □     □     □     □     □     □     □     □     □     □     □     □     □     □     □     □     □     □     □     □     □     □     □     □     □     □     □     □     □     □     □     □     □     □     □     □     □     □     □     □     □     □     □     □     □     □     □     □     □     □     □     □     □     □     □     □     □     □     □     □     □     □     □     □     □     □     □     □     □     □     □     □     □     □     □     □     □     □     □     □     □     □     □     □     □     □     □     □     □     □     □     □     □     □     □     □     □     □     □     □     □     □     □     □     □     □     □     □     □     □     □     □     □     □     □     □     □     □     □     □     □     □     □     □     □     □     □     □     □     □     □     □     □     □     □     □     □     □     □     □     □     □     □     □     □     □     □     □     □     □     □     □     □     □     □     □     □     □     □     □     □     □     □     □     □     □     □     □     □     □     □     □     □     □     □     □     □     □     □     □     □     □     □     □     □     □     □     □     □     □     □     □     □     □     □     □     □     □     □     □ |                                                                               | 0 |                      |  |
|----------------------------------------------------------------------------------------------------|-------------------------------------------------------------------------------|---|----------------------|--|
|                                                                                                    | (+)<br>¥                                                                      |   |                      |  |
| 🕠 新しいフォルタ                                                                                                    | 『一の作成                                                                         | 0 |                      |  |
| *サイトのアドレス                                                                                                    | [020]7 📕 -<br>https://saitamacityedjp.sharepoint.com/sites/020_oyabahigashi-e | , | <ul> <li></li> </ul> |  |
| *一覧またはライブラリ                                                                                                    | ドキュメント                                                                        |   | <b>~</b>             |  |
| •フォルダーのバス [                                                                                                    | /Shared Documents/テスト用/ (ダ) 日付 ×                                              |   |                      |  |
| 詳細オプションを表示す                                                                                                    | 3 ∨                                                                           |   |                      |  |
|                                                                                                    | +                                                                             |   |                      |  |
| Apply to each                                                                                                    |                                                                               |   |                      |  |

#### 手順 5 Apply to each について

• Apply to eachとは、複数あるデータの一つ一つに対し て同じ処理を繰り返す動作。

(ループ処理(while文)であり、処理するデータが 終われば勝手にbreakoutしてくれる)エラーは、 実際に詰まった処理とApply to eachの頭に出る。

今回は、変換されたファイルごとにチャットにメッセージを表示させているため、ここの処理の中に入れている。しかし、日付のフォルダーに対して

ー回メッセージを表示する場合には、Apply to eachの 処理の後(外?)にその処理を入れる。

| 新しいフォルダーの作成                   | 0 |  |
|-------------------------------|---|--|
|                               |   |  |
| Apply to each                 |   |  |
| *以前の手順から出力を選択<br>lead value × |   |  |
| 😞 パスによるファイル メタデータの取得 3        | 0 |  |
|                               |   |  |
| ── ファイルの変換2(プレビュー)            | 0 |  |
|                               |   |  |
| 5 ファイルの作成 2                   | 0 |  |
|                               |   |  |
| チャットまたはチャネルでメッセージを投稿する        | 0 |  |
| $\downarrow$                  |   |  |
| 😞 ファイルの削除                     | 0 |  |
|                               |   |  |

#### 手順6ファイルデータの取得 (パスによるファイルメタデータの取得) 手順7ファイルの変換

手順6:ファイルパスは、動的なコンテンツの
 「パス(フォルダー内のファイルのリスト)」

手順7: ファイルは、動的なコンテンツの「ID(パスによるファイルメタデータの取得)」ターゲットの種類は「PDF」

| 米別の上述のこう用いて描述               | 1                                      |                                                                                                    |
|-----------------------------|----------------------------------------|----------------------------------------------------------------------------------------------------|
| 🗢 value 🗙                   |                                        |                                                                                                    |
|                             |                                        |                                                                                                    |
| 🛆 パスによるフ:                   | アイル メタデータの取得 3                         | ⑦ ···                                                                                                    |
| *ファイルパス                     | ⊗ パス ×                                 | ¢ 🗅                                                                                                    |
|                             | +<br>¥                                 |                                                                                                    |
|                             |                                        |                                                                                                    |
| 🛆 ファイルの変                    | 換 2 (プレビュー)                            | ···· (0)                                                                                                    |
| ファイルの変 *ファイル                | 換 2 (プレビュー)<br>ID x                    | ⑦ ···                                                                                                    |
| ファイルの変<br>*ファイル<br>ターゲットの種類 | 換 2 (プレビュー)<br>ID × PDF                | <ul> <li>••••</li> <li>••••</li> <li>•••</li> <li>••••</li> <li>•••</li> <li>••&lt;</li></ul> |
| ファイルの変<br>*ファイル<br>ターゲットの種類 | 換 2 (プレビュー)<br>② ID ×<br>PDF<br>+<br>V | <ul> <li>⑦ ···</li> <li>▲ □</li> <li>✓</li> </ul>                                                                                                    |

### 手順8変換したファイルを貼り付け (ファイルの作成)

- サイトのアドレスは、Teamsのチーム(今回は、本校のTeam)
- フォルダーのパスは、ファイルを入れるフォルダーの詳しい場所 (4の「フォルダーのパス」と同じ場所)
- ファイル名は、動的なコンテンツの「ファイル名(ファイル変換)
- ファイルコンテンツは、動的なコンテンツの「ファイルコンテンツ

(ファイル変換)」(選択した後、ファイル変換の主となる

データなので「Body」や本文と表示されることも)

| 50 2  | ファイルの作り | 载 2                                                                               | 0 · |
|-------|---------|-----------------------------------------------------------------------------------|-----|
| *#710 | カアドレス   | [020]大谷場東小教職員。<br>https://saitamacityedjp.sharepoint.com/sites/020_oyabahigashi-e | ~   |
| ・フォル  | ダーのパス   | /Shared Documents/テスト用/ 📢 日付 🗙                                                    | ¢ 🗅 |
| •774) | 侶       | <ul> <li>ファイル名×</li> </ul>                                                        |     |
| •7741 | レコンテンツ  | 本文 x                                                                              |     |

手順9 Teamsのチャネルにメッセージを投稿 (チャットまたはチャネルでメッセージを投稿)

- 投稿者は、「フローボット」(他人の投稿と同じ扱いのため、
   管理者や権限がないと投稿を編集・削除できない。)
   誰かユーザーを充てることもできる。
- ・投稿先は、「チャネル」チャットにすることもできる。
   <u>チームとチャネルは、投稿する先のチームとチャネルを指定する。</u>

| 「ファイルの作品」 | 载 2                                              | ••••        |  |  |
|-----------|--------------------------------------------------|-------------|--|--|
|           | $\checkmark$                                     |             |  |  |
| 🎲 チャットまたに | はチャネルでメッセージを投稿する                                 | ⑦ …         |  |  |
| *投稿者      | フロー ポット                                          | $\sim$      |  |  |
| *投稿先      | チャネル                                             | $\sim$      |  |  |
| •チーム      | [020]7                                           | ~           |  |  |
| *チャネル     | テスト用                                             | $\sim$      |  |  |
| ▪メッセージ    | Font ▼ 12 ▼ <b>B</b> <i>I</i> <b>U /</b> ⊟ ⊟ ⊡ Ø | ) % <b></b> |  |  |
|           | フォルダが★日報の【ファイル】にアップされました。                        |             |  |  |
|           | (+)<br>**                                        |             |  |  |
| 🚫 ファイルの削り | \$                                               | ⑦ …         |  |  |
|           |                                                  |             |  |  |

#### 手順10 ファイルの削除

 ファイルは、動的なコンテンツの「ID (パスによるファイルメタデータの取得)」
 これにより、onedriveにあった変換前の
 元データを削除してくれる。

| フォルダが★日報の【ファイル】にアップされました。 |   |
|---------------------------|---|
|                           |   |
| ÷                         |   |
| V                         |   |
| 🔗 ファイルの削除 📀               |   |
| *ファイル 🙁 ID x 🗘 C          | 9 |
|                           |   |

※手順3~8だけで、自動PDF化フローも作成できる。